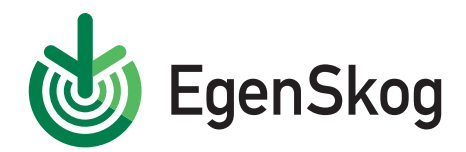

## Så här beställer du skogsbeskattningstjänsten i EgenSkog

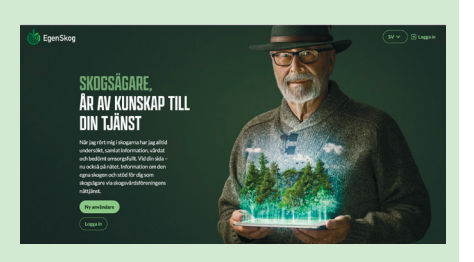

**1.** Logga in på tjänsten på adressen egenskog.fi. Om du är en ny användare ska du skapa ett användarnamn för tjänsten.

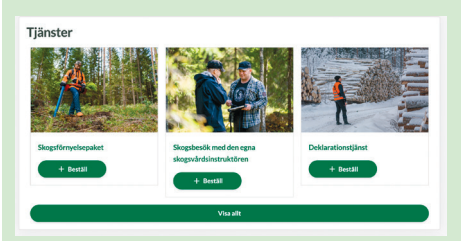

**2.** Du hittar skogsbeskattningstjänsten också lägre ner på startsidan i avsnittet Tjänster.

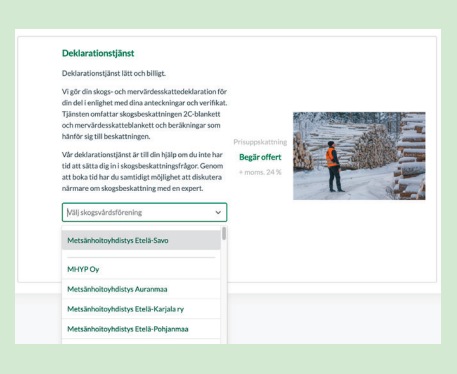

**3.** Välj din förening från rullgardinsmenyn och klicka på **Flytta till ärendekorgen**.

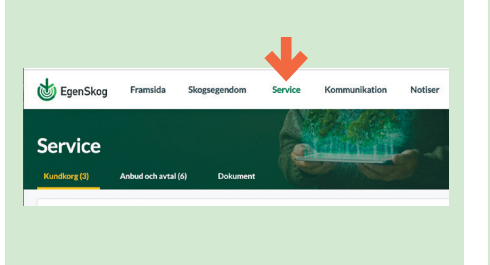

**4.** Öppna ärendekorgen för att bekräfta offertbegäran. Du kan öppna ärendekorgen genom att klicka på **Service**-menyn högst upp på sidan.

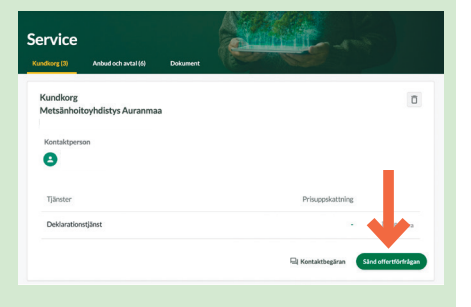

**5.** I ärendekorgen kan du se alla tjänster som du har lagt till dit. Klicka på **Sänd offertförfrågan**. Du kan ange tilläggsuppgifter i samband med begäran.

> egenskog.fi omametsa@mhy.fi

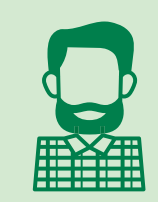

## 6.

Du är färdig! Vår expert kontaktar dig för att boka en lämplig tid. Samla färdigt in nödvändiga kvitton och verifikat för deklarationen.

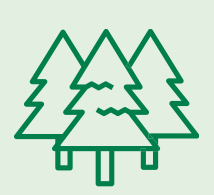

Skogsskattedeklarationen ska lämnas in årligen i slutet av februari. Bl.a. för skogsägare som bedriver jordbruk kan datumet också vara senare på våren. Kontrollera ditt eget datum i det material som skattemyndigheten skickat till dig eller i MinSkatt.

Tips om skogsbeskattning och kontaktuppgifter för alla Skogsvårdsföreningar finns på adressen **Mhy.fi/sv**.